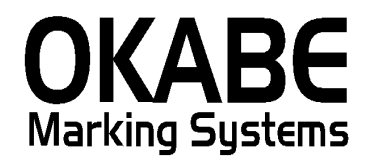

# 丸広パワータグ2014 <総額表示対応版> 操作説明書

平成26年3月

オカベマーキングシステム株式会社

# 目 次

# I. パワータグ丸広百貨店2014 標準値札発行システム

| 目  | 次                 | 2  |
|----|-------------------|----|
| はじ | こめに               | 3  |
| 機能 | €構成図              | 4  |
| 処理 | ■手順               | 5  |
| 1  | . 初期画面            | 5  |
| 2  | 2. 品番値札出力画面       | 6  |
| 3  | 3. 任意値札出力画面       | 8  |
| 4  | . サイズ値札出力画面       | 10 |
| 5  | 5. 初期画面           | 12 |
| その | >他仕様              | 13 |
| 1  | . サプライ I Dリスト     | 13 |
| ソフ | パトウェアトラブル発生時のご連絡先 | 14 |

#### はじめに

この度は、「丸広百貨店様標準値札発行システム(総額表示版)」をご購入いただき誠に有り難うございま す。本ソフトウェアの運用に際し、以下の項目をご確認下さい。

・本システムは、Windows XP/7/10のOSを搭載したパソコンでのみ起動可能です。

・本システムは、パワータグメニューソフトが必要ですので、必ずご購入下さい。

※本ソフトウェアは32ビット版となります。

※本ソフトウェアで税区分が、外税・内税・非課税・本体+税(今回追加)の4種類です。消費税増税時対応として税区分:本体+税では、価格表記が『¥999,999+税』の印字パターンになります。 インストール初期時には税区分は『本体+税』になっています。 丸広百貨店様の指示に従い、必要に応じて変更設定してください。

## 機能構成図

・初期画面

: ソフトを起動すると最初に表示されるメニュー画面です。

- ・品番値札データ入力 :品番 (バー3段) 値札を発行する画面です。
- ・任意値札データ入力 :任意(バー2段)値札を発行する画面です。
- ・サイズ 値札データ入力 :サイズ 値札 (バー2段)を発行する画面です。
- ・初期設定画面:通信条件の設定ができます。

### 処理手順

#### 1. 初期画面

| 💼 丸広百貨店 標準値林                 | 札発行システム2014消費税増税対応版 Ver 2.50】 |  |
|------------------------------|-------------------------------|--|
| <u>品番管理</u><br>任意管理<br>サイズ管理 |                               |  |
| 初期設定 終了                      |                               |  |
|                              |                               |  |
|                              |                               |  |
|                              |                               |  |
|                              |                               |  |
|                              |                               |  |
|                              |                               |  |

・機能:処理の選択を行います。

| •処理: | 「品番値札出力」  | 品番値札の発行を行います。  |
|------|-----------|----------------|
|      | 「任意値札出力」  | 任意値札の発行を行います。  |
|      | 「サイズ値札出力」 | サイズ値札の発行を行います。 |
|      | 「初期値設定」   | 通信条件の設定ができます。  |
|      | 「終了」      | プログラムを終了します。   |
|      |           |                |

# 2. 品番值札出力画面

| 值礼種類      |                | 店舗区分                      | <i>世入区分</i> | セール区分 消し            | 林区分                                     |        |
|-----------|----------------|---------------------------|-------------|---------------------|-----------------------------------------|--------|
|           | 準1号 ▼          | 丸広                        | 本仕          | プロパー・               | <b>煮</b> ○有                             |        |
| 商品区分      |                | 郡番 >                      | ラント 税益      | ×#                  | -## <b>#</b>                            |        |
| ט: יד     | ロパー商品 <u>▼</u> |                           |             | <u> 本体+祝</u> ⊻      |                                         |        |
| 7174 91   | ス゛ カラー 販協      | 2 任意 取引先                  | 品番取引先商品:    | コード価格枚数             |                                         |        |
| 1         |                |                           |             |                     |                                         |        |
| 3 4       |                |                           |             |                     |                                         |        |
| 5         |                |                           |             |                     |                                         |        |
| 7         |                |                           |             |                     |                                         |        |
| 9         |                |                           |             |                     |                                         |        |
| 11        |                |                           |             |                     |                                         |        |
| 12        |                |                           |             |                     |                                         |        |
| 14<br>15  |                |                           |             |                     | •                                       |        |
|           |                |                           |             |                     |                                         |        |
| 207(F2) h | r削除(F3)   行視3  | ş(F4) 発行(F5               | 5)          | オス、一覧(F7) ガラー一覧(F8) | <u>戻</u> る(F10)                         |        |
| •機能:      | 品番管理値          | 礼の発行を往                    | ういます。       |                     |                                         |        |
| •処理:      | 各項目の入          | 力内容は下言                    | 己の通りです。     | (明細は最大12            | 行入力可能)                                  |        |
| (ヘッダー)    | )値札記号          | 値札種類の                     | 選択をします。     | (▼で選択可能)            |                                         |        |
|           | 店舗区分           | 店舗を選択し                    | します。        | (▼で選択可能)            |                                         |        |
|           | 仕入区分           | 仕入区分を通                    | 選択します。      | (▼で選択可能)            |                                         |        |
|           | 消し価格           | 消し価格の                     |             | ミす。(▼で選択可           | 能)                                      |        |
|           | セール区分          | <ul> <li>セール表対</li> </ul> | 示の有無を選択     | ?します。(▼で選           | 択可能)                                    |        |
|           | 商品区分           | 商品区分を通                    | 選択します。      | (▼で選択可能)            | , , , , , , , , , , , , , , , , , , , , |        |
|           | 群番             | 群番を入力し                    | します。        | 「数字3桁必須]            |                                         |        |
|           | ブランド           | ブランドを                     | 入力します。      | [数字3桁必須]            |                                         |        |
|           | ヘッダー札          | ヘッダー材                     | 山出力の有無を     | 選択します。              |                                         |        |
|           | 税区分            | 税区分を通                     | 選択します。      | (▼で選択可能)            |                                         |        |
| (明細)      | アイテム           | アイテムコート、そ                 | を入力します。     | [数字4桁必須]            | (無入力の場合、                                | 上段を複写) |
|           | サイズ            | サイス゛コート゛を                 | を入力します。     | [数字3桁必須]            | (無入力の場合、                                | 上段を複写) |
|           | カラー            | カラーコート゛ き                 | を入力します。     | [数字1桁必須]            | (無入力の場合、                                | 上段を複写) |
|           | 販促             | 販促コードネ                    | を入力します。     | [数字3桁必須]            | (無入力の場合、                                | 上段を複写) |
|           | 任意             | 任意コードマ                    | を入力します。     | 「数字1桁必須]            |                                         |        |
|           | 取引品番           | 取引品番る                     | を入力します。     | [数字7桁必須]            |                                         |        |
|           | 取引商品コー         | 小"取引商品                    | 品コードを入力し    | ょす。[英数カナ数           | ☆字15桁任意〕                                |        |
|           | 消し価格           | 消し価格を                     | を入力します。     | [数字1~6桁必須           | []                                      |        |
|           | 価格             | 価格を入っ                     | 力します。       | 「数字1~6桁必須           | Ĩ                                       |        |
|           | 枚数             | 発行枚数る                     | を入力します。     | [数字1~3桁必須           | Į]                                      |        |

- ファンクションキー仕様:
  - f 2:明細内容を消去します。
  - f 3:カーソルを値札種類に移動します。
  - f4:カーソルを1行目のアイテムに移動します。
  - f 5:値札を発行します。
  - f 6:販促文字一覧画面を表示します。
  - f7:サイズコード一覧画面を表示します。
  - f8:カラーコード一覧画面を表示します。
  - f10:初期画面に戻ります。

# 3. 任意值札出力画面

|                               | 山江回回                                                                                                    |                               |                    |                           | X                                     |        |
|-------------------------------|----------------------------------------------------------------------------------------------------|-------------------------------|--------------------|---------------------------|---------------------------------------|--------|
| 植礼種類                          | 隼1号 ▼                                                                                                    | <i>店舗区分</i><br>丸広▼            | <i>世入区分</i><br>本仕▼ | <i>せー≱区分</i><br>プロパー▼     |                                       |        |
| <i>商品区分</i><br>0: プロ          | ロパー商品▼                                                                                                    | <b>郡番 フ<sup>-</sup>ラン</b>     | ₩<br>₩             | ≤分 ▲ 本 本 + 税 ・            | <del>ッダー<i>札印論</i><br/>▼</del> 印刷有り   |        |
| P-(7)/4         h           1 | 販促       任意         -       -         -       -         -       -         -       -         -       -         -       -         -       -         -       -         -       -         -       -         -       -         -       -         -       -         -       -         -       -         -       -         -       -         -       -         -       -         -       -         -       -         -       -         -       -         -       -         -       -         -       -         -       -         -       -         -       -         -       -         -       -         -       -         -       -         -       -         -       -         -       -         -       - <t< th=""><th>取引先商品コー</th><th></th><th></th><th></th><th></th></t<> | 取引先商品コー                       |                    |                           |                                       |        |
| クリア(F2) 桁                     | <b>i削除(F3)</b> 行複写(                                                                                                    | (F4) 発行(F5)                   | <b>販促一覧(F6)</b>    | サイズ一覧(F7) <b>カラー一覧(F8</b> | )<br>戻る(F10)                          |        |
|                               | ビングロは+                                                                                                    | しの変化され                        | 、<br>ナ・ナ           |                           |                                       |        |
| • 饿 拒:                        | 七息官理他位<br>久百日の入一                                                                                                    | 10光11を11↓<br>h内容け下記ℓ          | いまり。               | (明細)+是十19                 | 行入力可能)                                |        |
| (ヘッダー                         | 一位項ロッパノ                                                                                                    | 信料 種類の選ば                      | 「起りてり。             | (所加は取八12)                 |                                       |        |
|                               | 下锚区公 「                                                                                                    | 下袖を選択し 3                      |                    | (▼で選択可能)                  |                                       |        |
|                               | 后 册 应 力 加<br>什 入 反 分 日                                                                                                    | コ 丽 2 医 八 しょ<br>十 入 反 分 を 曜 排 | 、                  | (▼で選択可能)                  |                                       |        |
|                               | 消止 価格 注                                                                                                    | 当し価格の有筆                       | モを選択しま             | (▼ ( 医穴内能)                | 能)                                    |        |
|                               | セール区分                                                                                                    | セール表示の                        | ) 有無を選択            | します。(▼で選                  | 択可能)                                  |        |
|                               | 商品区分下                                                                                                    | 商品区分を選択                       | えします。 (            | (▼で選択可能)                  | , , , , , , , , , , , , , , , , , , , |        |
|                               | 群番 利                                                                                                    | 洋番を入力しま                       | ます。                | [数字3桁必須]                  |                                       |        |
|                               | ブランド こ                                                                                                    | ブランドを入力                       | <b>」</b> します。      | [数字3桁必須]                  |                                       |        |
|                               | ヘッダー札                                                                                                    | ヘッダー札出                        | 出力の有無を             | 選択します。                    |                                       |        |
|                               | 税区分                                                                                                    | 税区分を選択                        | えします。 (            | (▼で選択可能)                  |                                       |        |
| (明細)                          | アイテム                                                                                                    | アイテムコート、をフ                    | 、力します。             | [数字4桁必須]                  | (無入力の場合、                              | 上段を複写) |
|                               | カラー                                                                                                    | カラーコードをフ                      | 、力します。             | [数字1桁必須]                  | (無入力の場合、                              | 上段を複写) |
|                               | 販促                                                                                                    | 販促コードをノ                       | 、力します。             | [数字3桁必須]                  | (無入力の場合、                              | 上段を複写) |
|                               | 任意                                                                                                    | 任意コードをフ                       | (力します。             | [数字1桁必須]                  |                                       |        |
|                               | 取引商品1                                                                                                    | № 取引商品コ                       | ードを入力し             | ます。[英数カナ数                 | 效字15桁任意]                              |        |
|                               | 消し価格                                                                                                    | 消し価格をフ                        | (力します。             | [数字1~6桁必須                 | 〔]                                    |        |
|                               | 価格                                                                                                    | 価格を入力し                        | <i>、</i> ます。       | [数字1~6桁必須                 | <b>[</b> ]                            |        |
|                               | 枚数                                                                                                    | 発行枚数をフ                        | (力します。             | [数字1~3桁必須                 | Į]                                    |        |

- ファンクションキー仕様:
  - f 2:明細内容を消去します。
  - f 3:カーソルを値札種類に移動します。
  - f4:カーソルを1行目のアイテムに移動します。
  - f 5:値札を発行します。
  - f 6:販促文字一覧画面を表示します。
  - f8:カラーコード一覧画面を表示します。
  - f 10:初期画面に戻ります。

#### 4. サイズ値札出力画面

| ■.サイズ管理発行                                                                  | ×                                            |
|----------------------------------------------------------------------------|----------------------------------------------|
| <i>懂礼種類</i><br>標準1号▼<br>丸広▼<br>本仕                                          | <i>▼ <sup> </sup> セール区分</i><br>プロパー▼ ◎ 魚 ○ 有 |
| <i>商品区分</i><br>0: プロパー商品▼ 7 <sup>-</sup> ランド                               | <i>税区分</i><br>本体+税 ▼ 区 印刷有り                  |
|                                                                            |                                              |
| アイテム       サイス*       販促       取引先商品コード       価       格       枚多         1 |                                              |
|                                                                            |                                              |
| <u>クリア(+2)</u> 行削除(+3) 行祖与(+4) 発行(+5) 販促一覧()                               | -6) サイズー覧(F7) 77-一覧(F8) 【長る(F10)             |
| ・機能:サイズ管理値札の発行を行います。                                                       |                                              |
| ・処理:各項目の入力内容は下記の通りです。                                                      | (明細は最大12行入力可能)                               |
| (ヘッダー)値札記号 値札種類の選択をします。                                                    | (▼で選択可能)                                     |
| 店舗区分店舗を選択します。                                                              | (▼で選択可能)                                     |
| 仕入区分 仕入区分を選択します。                                                           | (▼で選択可能)                                     |
| 消し価格 消し価格の有無を選択し                                                           | ます。 (▼で選択可能)                                 |
| セール区分 セール表示の有無を選                                                           | 沢します。(▼で選択可能)                                |
| 商品区分商品区分を選択します。                                                            | (▼で選択可能)                                     |
| 群番 群番を入力します。                                                               | [数字3桁必須]                                     |
| ブランド ブランドを入力します。                                                           | [数字3桁必須]                                     |
| ヘッダー札 ヘッダー札出力の有無                                                           | を選択します。                                      |
| 税区分 税区分を選択します。                                                             | (▼で選択可能)                                     |
| (明細)アイテム アイテムコードを入力します。                                                    | [数字4桁必須](無入力の場合、上段を複写)                       |
| サイズ サイズコードを入力します。                                                          | [数字3桁必須](無入力の場合、上段を複写)                       |
| 販促 販促コートを入力します。                                                            | [数字3桁必須](無入力の場合、上段を複写)                       |
| 取引品番 取引品番を入力します。                                                           | [数字7桁必須]                                     |
| 取引商品コード 取引商品コードを入力                                                         | します。[英数カナ数字15桁任意]                            |
| 消し価格 消し価格を入力します。                                                           | [数字1~6桁必須]                                   |
| 価格 価格を入力します。                                                               | [数字1~6桁必須]                                   |
| 枚数 発行枚数を入力します。                                                             | [数字1~3桁必須]                                   |

- ファンクションキー仕様:
  - f 2:明細内容を消去します。
  - f 3:カーソルを値札種類に移動します。
  - f4:カーソルを1行目のアイテムに移動します。
  - f 5:値札を発行します。
  - f 6:販促文字一覧画面を表示します。
  - f7:サイズコード一覧画面を表示します。
  - f 10:初期画面に戻ります。

#### 5. 初期画面

| 🖣 初期設定            |         |         | ] |  |  |  |  |
|-------------------|---------|---------|---|--|--|--|--|
| 初期設定兩面            |         |         |   |  |  |  |  |
| <u>(1474) (20</u> |         |         |   |  |  |  |  |
|                   | 税 率 値   | 5.00 %  |   |  |  |  |  |
|                   |         |         |   |  |  |  |  |
|                   | 計算区分    | 切り捨て    |   |  |  |  |  |
|                   | <b></b> |         |   |  |  |  |  |
|                   | 税区分     | 本体+税 🔄  |   |  |  |  |  |
|                   |         |         |   |  |  |  |  |
| 登録(               | (F1)    | 終了(F10) |   |  |  |  |  |

・機能:消費税計算の設定を行います。

・処理:各項目の設定方法は下記の通りです。

税率値 0.00~99.99で設定します。

計算区分 端数処理方法を選択します。 (▼で選択可能)

税区分 画面の初期表示値を選択します。 (▼で選択可能)

・ファンクションキー仕様:

f 1 : 画面内容を登録します。

f 10:初期画面に戻ります。

# その他仕様

1. サプライIDリスト

| 種類      | フォーマット名                                         | 縦   | 横   | カット | 備考    |
|---------|-------------------------------------------------|-----|-----|-----|-------|
| 標準1号 下札 | $\Box \Box \Box \Box$ J I S 1 2                 | 600 | 370 | -45 | カット有り |
| 標準2号 下札 | $\Box \Box \Box \Box$ J I S 1 1                 | 400 | 370 | -45 | 11    |
| 標準3号 貼合 | $\Box$ $\Box$ $\Box$ $D$ $E$ $P$ $O$ $3$        | 440 | 410 | 0   | カット無し |
| 標準6号 貼札 | $\Box$ $\Box$ $\Box$ $\Box$ $J$ $I$ $S$ $2$ $1$ | 440 | 410 | 0   | カット無し |
| 標準7号 貼札 | □□□ J I S 2 0                                   | 290 | 360 | 0   | 11    |

ソフトウェアトラブル発生時のご連絡先

「操作方法がわからない」「トラブルが解消しない」など、本システムについ てご不明な点がありましたら、下記の部署まで添付のFAX質問用紙にてお問 い合わせください。

> オカベマーキングシステム株式会社 技術部 システム課 TEL 03-5379-5323 FAX 03-5379-5179

受付時間:AM9:00~PM5:30

営業日:毎週月曜日~金曜日(年末年始祝日を除く)

== 丸広百貨店パワータグ2014(消費税増税時対応版) FAX質問書 ==

年 月 日

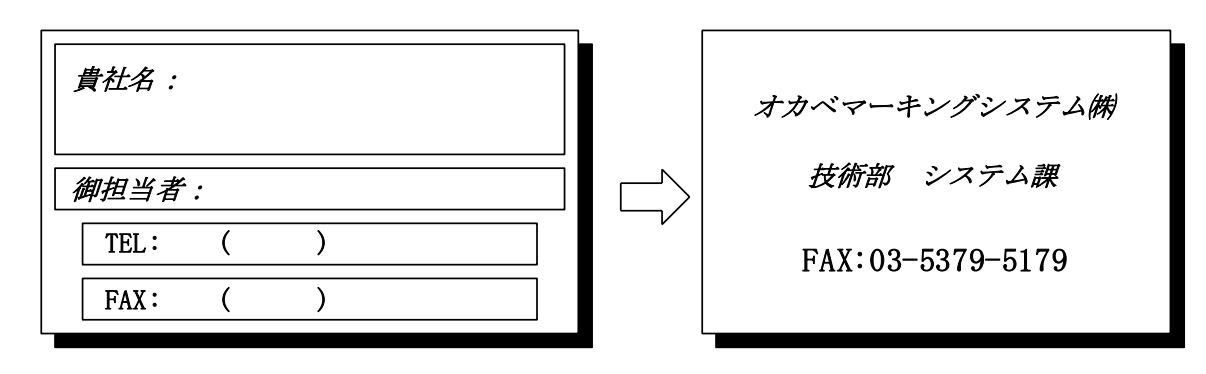

| パソコンのメーカー名 |                 |                 |   |
|------------|-----------------|-----------------|---|
| パソコンの機種名   |                 |                 |   |
|            | $\Box M - 9680$ | $\Box$ M-9680II |   |
| プリンタの機種名   | □X i 3 2 0      | □M-9820         |   |
|            | □その他(           |                 | ) |
| 用紙名        | 百貨店標準(          | ) 号             |   |

お問合せ内容:

15